#### Encuentro de Jóvenes Investigadores – EJI: Instructivo de inscripción

Este instructivo es de uso común para postulantes del **Grupo Grado** y del **Grupo Posgrado**. El requisito para ser admitidos es registrarse, completar todos los pasos detallados y enviar el resumen extendido.

Los trabajos se deben generar utilizando la plantilla modelo disponible en la página web de la edición 2025 del Encuentro Jóvenes Investigadores (EJI): <u>https://www.unl.edu.ar/eji/</u>

Ingreso al sistema de Eventos UNL con acceso directo al EJI 2025 para cargar de los resúmenes extendidos de los Grupos Grado y Posgrado.

Debe ingresar al siguiente link para comenzar su inscripción: <u>http://servicios.unl.edu.ar/unleventos/encuentro\_de\_jovenes\_investigadores\_2025</u>

# Inscripción a Evento

Al ingresar al link del evento,solicita el mail para comenzar la inscripción y la validación del mismo

| Descripción:<br>Bienvenidos al primer Encuentro de Arquitectura Mo |                                                 |
|--------------------------------------------------------------------|-------------------------------------------------|
| Bienvenidos al primer Encuentro de Arquitectura Mo                 |                                                 |
| Aniversario<br>Candido Pujato 2014<br>ccccccc@gmail.com<br>Mail    | derna de Santa Fe, se realizará en el marco del |
|                                                                    |                                                 |

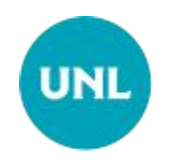

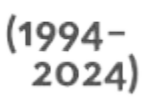

#### Validación de Correo Electrónico

El usuario recibe en su correo electrónico el mail de validación con las indicaciones de como proceder para confirmar el registro.

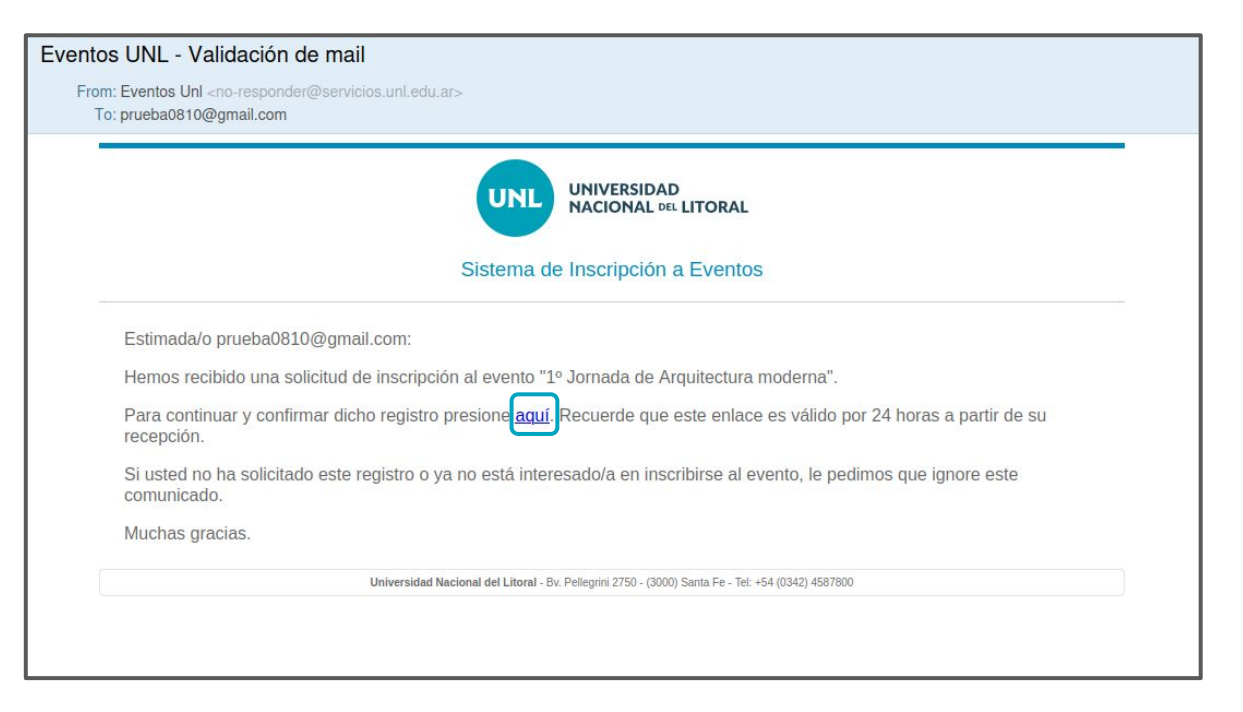

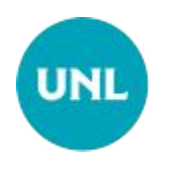

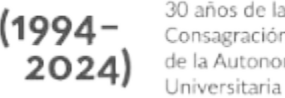

#### Caso A: Formulario de inscripción - usuario no registrado

Validado el mail, cuando se trata de un usuario nuevo (correo no existente en el sistema), deben completarse los datos solicitados y crear la contraseña correspondiente para futuros ingresos al sistema.

|                                                                 | 1º Jornada de Arquitec                                    | tura moderna                                                                |
|-----------------------------------------------------------------|-----------------------------------------------------------|-----------------------------------------------------------------------------|
| Candido Pujato 2014                                             |                                                           | # desde el 23/09/24 al 30/11/24                                             |
| Descripción:                                                    |                                                           |                                                                             |
| 3ienvenidos al primer Encuentro de Arqui<br>Candido Pujato 2014 | itectura Moderna de Santa Fe, se realizará en el marco    | o del Aniversario                                                           |
| cccccc@gmail.com                                                |                                                           |                                                                             |
| iu usuario: prueba1010@gmail.com                                |                                                           |                                                                             |
| Nombre                                                          |                                                           |                                                                             |
|                                                                 |                                                           |                                                                             |
| Apellido                                                        |                                                           |                                                                             |
|                                                                 |                                                           |                                                                             |
| Про                                                             | Número                                                    |                                                                             |
| Seleccione un Tipo                                              | ~                                                         |                                                                             |
| Número de contacto                                              |                                                           |                                                                             |
| +549 - 342 - 5123456                                            |                                                           |                                                                             |
| Por favor, ingrese una contraseña segura. I                     | Esto, luego le permitirà acceder a la Plataforma de Ev    | entos, para que en caso de ser necesario, pueda subir sus trabajos (póster, |
| Contraseña                                                      | i instancia, descargar su certificados de asistencia o pa | articipacion en el evento.                                                  |
|                                                                 |                                                           | 0                                                                           |
|                                                                 |                                                           |                                                                             |
| Repetir contraseña                                              |                                                           |                                                                             |
|                                                                 |                                                           | ٥                                                                           |
|                                                                 |                                                           |                                                                             |
|                                                                 |                                                           |                                                                             |
| La contraseña debe ser alfanumérica, de 8 a 15 cara             | acteres y al menos contener una mavúscula                 |                                                                             |
| La contraseña debe ser altanzadrica de 8 a 15 car               | acteres v al menas contener una maxiscula.<br>Siguiente   |                                                                             |

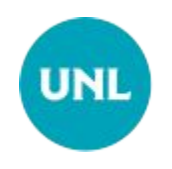

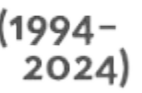

### Caso B: Formulario de inscripción - usuario registrado

Validado el mail, si se trata de un usuario registrado previamente en el sistema, se muestran los datos que se encuentran cargados en el mismo.

No solicita creación de contraseña ya que se utilizará la generada al momento de crear el usuario.

| 1º Jornada d                                                                                            | e Arquitectura moderna                              |
|----------------------------------------------------------------------------------------------------|-----------------------------------------------------|
| Candido Pujato 2014                                                                                     | desde el 23/09/24 al 30/11/24                       |
| Descripción:                                                                                            |                                                     |
| Bienvenidos al primer Encuentro de Arquitectu<br>Aniversario<br>Candido Pujato 2014<br>cccccc@gmail.com | a Moderna de Santa Fe, se realizará en el marco del |
| Su usuario: <b>rominalovuolo@gmail.com</b><br>Nombre                                                    |                                                     |
| Romina                                                                                                  |                                                     |
| Apellido                                                                                                |                                                     |
| Lo Vuolo                                                                                                |                                                     |
| Tipo Númer                                                                                              | 0                                                   |
| Documento Único v 293                                                                                   | 87320                                               |
| Número de contacto                                                                                      |                                                     |
| 3424783004                                                                                              |                                                     |
|                                                                                                    | Siguiente                                           |
|                                                                                                    |                                                     |

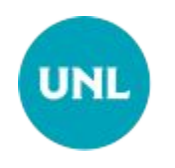

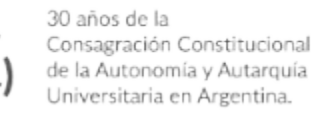

1994

#### Correo electrónico confirmación inscripción

El sistema emite un mail confirmando registro al evento y recuerda cómo ingresar al sistema en futuras oportunidades.

| m: Sistema de Inscripción a Eve<br>lo: prueba0910@gmail.com | n a Eventos <no-responder@servicios.uni.edu.ar><br/>om</no-responder@servicios.uni.edu.ar>                           |  |  |  |  |  |  |
|-------------------------------------------------------------|----------------------------------------------------------------------------------------------------|--|--|--|--|--|--|
|                                                             | UNIVERSIDAD<br>NACIONAL DEL LITORAL                                                                                  |  |  |  |  |  |  |
|                                                             | Sistema de Inscripción a Eventos                                                                                     |  |  |  |  |  |  |
|                                                             | Estimada/o Analia Prueba:                                                                                            |  |  |  |  |  |  |
|                                                             | Gracias por registrarse al evento 1º Jornada de Arquitectura moderna.                                                |  |  |  |  |  |  |
|                                                             | Le recordamos que para acceder a la plataforma de <u>Eventos UNL</u> , debe utilizar las<br>siguientes credenciales: |  |  |  |  |  |  |
|                                                             | <ul><li>Usuario: correo electrónico</li><li>Contraseña</li></ul>                                                     |  |  |  |  |  |  |
|                                                             | ¡Gracias y esperamos contar con su participación!                                                                    |  |  |  |  |  |  |
|                                                             | Universidad Nacional del Literal - Ru Dellacrisi 2750 (2000) Cente Fo, Tel: 454 (02/2) 4557000                       |  |  |  |  |  |  |

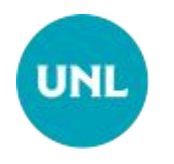

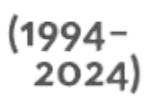

## Inscripción a actividades del evento

Una vez inscripto en el evento, se debe <mark>inscribir</mark> a las actividades del

mismo.

Esta se puede realizar inmediatamente después de haberse inscripto o se puede ingresar con posterioridad con usuario y contraseña y realizar las inscripciones que requiera

|                                                                                          | 1º Jornada d                                | le Arquitectura m | oderna      |             |                                |
|------------------------------------------------------------------------------------------|---------------------------------------------|-------------------|-------------|-------------|--------------------------------|
| Candido Pujato 2014                                                                      |                                             |                   |             |             | 🗰 desde el 23/09/24 al 30/11/2 |
| escripción:                                                                              |                                             |                   |             |             |                                |
| ienvenidos al primer Encuentro de Arquitectura Moderna de Santa Fe<br>andido Pujato 2014 | e, se realizará en el marco del Aniversario |                   |             |             |                                |
| :ccccc@gmail.com                                                                         |                                             |                   |             |             |                                |
| Actividades                                                                              |                                             |                   |             |             |                                |
| Nombre                                                                                   | Lugar                                       | Disponibilidad    | Observación | Asiste Como | Acciones                       |
| TALLER 1                                                                                 | FADU                                        | 0/145             |             |             | Inscribirme                    |
| If the left a                                                                            |                                             |                   |             |             |                                |
| desde 25/09/24 08:00 hasta 26/09/24 15:00                                                |                                             |                   |             |             |                                |
| desde 25/09/24 08:00 hasta 26/09/24 15:00                                                | FHUC                                        | 0/100             |             |             | Inscribitme                    |

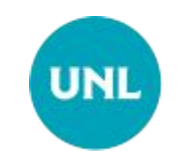

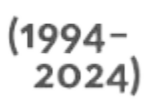

#### Inscripción a actividades del evento

| 1º Jornada de Arq                                                                                | uitectura moderna                    |
|--------------------------------------------------------------------------------------------------|--------------------------------------|
| Candido Pujato 2014                                                                              | 🗰 desde el 23/09/24 al 30/11/24      |
| Descripción:                                                                                     |                                      |
| 8ienvenidos al primer Encuentro de Arquitectura Moderna de Santa Fe, se r<br>Candido Pujato 2014 | ealizará en el marco del Aniversario |
| cccccc@gmail.com                                                                                 |                                      |
| ndique como asistirá a la Actividad:                                                             |                                      |
| O Asistiré sola/o                                                                                | O Asistiré con Personas a Cargo      |
| Dbservación                                                                                      |                                      |
| Ingrese una observacion. Por ej., si es una escuela ingrese la divisió                           | n con que asite                      |
| tol                                                                                              |                                      |
| Asistente                                                                                        | v                                    |
| Formulario                                                                                       |                                      |
|                                                                                                  |                                      |
|                                                                                                  |                                      |
| Confirmar y Regi                                                                                 | strarse Volver                       |

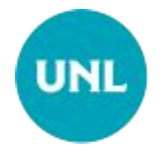

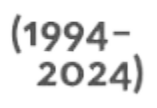

### Confirmación inscripción actividades

El sistema emite un mail confirmando registro a las actividades de evento.

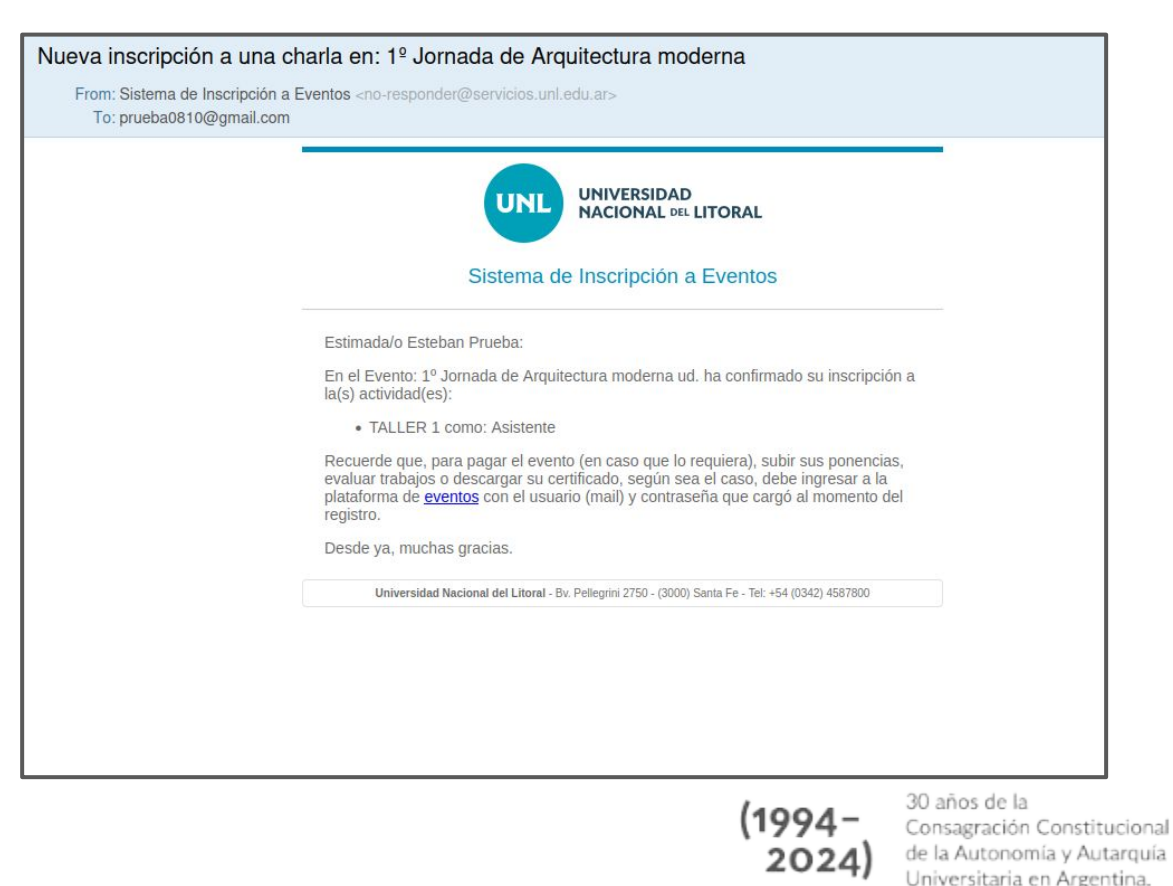

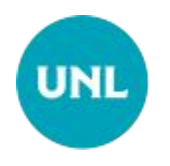

| Archive Editar Ter Historial Marcad                                 | anti Mananianta Apola                                                  |               |               |               | 132  | 12  |    |
|---------------------------------------------------------------------|------------------------------------------------------------------------|---------------|---------------|---------------|------|-----|----|
| ← → C <sup>a</sup> ©<br>O Marustatan III Permana panan              | 🛈 🚔 https://www.cos.uni.edu.ar/univentos/assternes/modificar/assembchs | 1896) ··· 🛛 🏠 | Q. bacar      | ir<br>Ir      |      | ¢   | 10 |
|                                                                     |                                                                        |               | Usuarty store | Installe      |      | 4.  |    |
| 100 UNL UNIVER                                                      | HEAD<br>AL LITORAL                                                     |               | Sistema de in | scripción a l | Even | tos | 2  |
| Unit has able registrade correctaments a l                          | a accounted                                                            |               |               |               |      |     |    |
| ncuentro de Jóver                                                   | nes Investigadores 2019                                                |               |               |               |      |     |    |
| indique como accidei a la Acchadual:                                | R Autorit solars — O Alazot con Personal a Cargo                       |               |               |               |      |     |    |
| tigrene una attanciación. Pariaj, orea,                             | ne estate ligner à dénir la gie atte                                   |               |               |               |      |     |    |
| Ref                                                                 |                                                                        |               |               |               |      |     |    |
| Autor Grade                                                         |                                                                        |               |               |               |      | - 1 | -  |
| Formulario                                                          |                                                                        |               |               |               |      |     |    |
| Aperlido y namlare                                                  |                                                                        |               |               |               |      |     |    |
| Sechesipre                                                          |                                                                        |               |               |               |      |     |    |
| Crist                                                               |                                                                        |               |               |               |      |     |    |
| 25883134                                                            |                                                                        |               |               |               |      |     |    |
| Se presenta al 131 en el marco de                                   |                                                                        |               |               |               |      |     |    |
| Constantian<br>Bela DAC<br>Otras because investigación<br>Recentión |                                                                        |               |               |               |      | Î   |    |

(Imagen ilustrativa)

Luego debe hacer clic en volver y le aparecerá la siguiente pantalla donde debe ir a *"Ponencias y Correcciones":* 

| 🔤 Sistema de inscripción a Evento 🗙                                                                                                    | M Gmail: Correo electrónico y aln | 🗙 🛛 🌀 Gmail        |                       | × +               |                  |                              |                               |                   |             | 0      |
|----------------------------------------------------------------------------------------------------|-----------------------------------|--------------------|-----------------------|-------------------|------------------|------------------------------|-------------------------------|-------------------|-------------|--------|
| ← → C û<br>✿ Mâs visitados <b>Ø</b> Primeros pasos                                                                                                    | ① A https://servicios.unl.e       | du.ar/unleventos/e | eventos/editarDetalle | es/224 8          | ‱                | Q Buscar                     |                               |                   | III\ 🗊      | : ≡    |
|                                                                                                    |                                   |                    |                       |                   |                  |                              | Usuario: slic                 | one UsuarioEvento |             | • ±•   |
| 100 UNL UNIVERS                                                                                                    | IDAD<br>AL DEL LITORAL            |                    |                       |                   |                  | S                            | istema de                     | inscripció        | n a Eve     | entos  |
| Volver Encuentro de Jóver                                                                                                    | es Investigadores 20              | 19                 |                       |                   |                  |                              |                               |                   |             |        |
| Lugar: Estación Belgrano Email: jovenesinvestigadores@unl.edu Sitio Web: www.unl.edu.ar/eji Fechac: desde 18/06/19 a 10/10/19 Actividades Ponencias y Correcton | ar<br>Coautorias                  |                    |                       |                   |                  |                              |                               |                   |             |        |
| Nombre                                                                                                    | Hora Inicio                       | Hora Fin           | Cupo Disponible       | Lugar             | Cant. Asistentes | Observación                  | Asiste Como                   | Editar Formulario |             |        |
| Encuentro de Jovenes Investigadore                                                                                                    | s 2019 18/06/19 12:06             | 10/10/19 12:10     | 499                   | Estación Beigrano | 1                |                              | Autor Grado                   | Editar Asiatencia | Dar de Baja | Volver |
| 1ttps://servicios.unl.edu.ar/unleventos/#t                                                                                                    | UNIVERSIDAD NACIONAL DE           | LITORAL            |                       |                   | Đv.              | Pellegnini 2750 - (3000) Sar | na Fe - Tel: +54 (0342) 457 1 | 110               |             |        |

(Imagen ilustrativa)

Para la carga de **resúmenes extendidos** debe hacer clic en la solapa "**Nueva ponencia**". **Nota:** En esta instancia solo hay que subir el resumen extendido mediante el botón Nueva Ponencia.

| Sistema de ins                                                         | scripción a Evento 🗙 🚺                                                                                                    | 🚽 Gmail: Correo electrónico y al 🕬 🗙            | G Gmail                       | × +          |          |                                                                                                    |                         |                        | 0        |
|------------------------------------------------------------------------|----------------------------------------------------------------------------------------------------|-------------------------------------------------|-------------------------------|--------------|----------|----------------------------------------------------------------------------------------------------|-------------------------|------------------------|----------|
| ← → C <sup>4</sup>                                                     | Primeros pasos                                                                                                    | <ol> <li>https://servicios.unl.edu.a</li> </ol> | ar/unleventos/eventos/editarE | Detalles/224 | 80% … 🛛  | ✿ Buscar                                                                                                    |                         | lii\ 🖸                 | ) © ≡    |
|                                                                        |                                                                                                    |                                                 |                               |              |          |                                                                                                    | Usuario: slione Usuario | Evento                 | · 1.     |
| 100                                                                    |                                                                                                    | DAD<br>. ott. LITORAL                           |                               |              |          | Siste                                                                                                    | ema de inscrip          | oción a Ev             | ventos   |
|                                                                        | entro de Jóvene                                                                                                    | es Investigadores 2019                          |                               |              |          |                                                                                                    |                         |                        |          |
| Lugar: Estación<br>Email: jovenesii<br>Sitio Web: www<br>Fechas: desde | In the second second seco | _                                               |                               |              |          |                                                                                                    |                         |                        |          |
| Título                                                                 | Institución                                                                                                    | Autor/es y Coautor/es                           |                               | Resumen      | Ponencia | Póster                                                                                                    | Nuevo<br>Eje/s          | Poster Nueva<br>Estado | Ponencia |
|                                                                        |                                                                                                    |                                                 |                               |              |          |                                                                                                    |                         |                        | Volver   |
|                                                                        |                                                                                                    |                                                 |                               |              |          |                                                                                                    |                         |                        |          |
|                                                                        |                                                                                                    |                                                 |                               |              |          | By Bellevini 2750 - (2010) Santa Es. 7                                                                                                    |                         |                        |          |
|                                                                        |                                                                                                    | UNIVERSIDAD NACIONAL DEL LI                     | URAL                          |              |          | and a second reaction of a second second sec |                         |                        |          |

(Imagen ilustrativa)

El desplegable le pedirá el Título del trabajo, la Institución correspondiente (Facultad del primer autor) y el eje disciplinar. En caso de tener coautores el trabajo, debe agregarlos haciendo clic en el botón azul a la derecha de la pantalla (señalado con un círculo rojo en la siguiente imagen), donde debe agregar los nombres y correos electrónicos de los co-autores y poner guardar.

| 🔄 Sistema de inscripción a Evento 🗙 🛛 😭 Gmail: Corre                                                             | o electrónico y alm 🗙 🔓 Gmail 🛛 🗙 🕂                                                                            |                     | 0                           |
|----------------------------------------------------------------------------------------------------|----------------------------------------------------------------------------------------------------|---------------------|-----------------------------|
| $(\leftarrow) \rightarrow C \triangleq https$                                                                    | ://servicios.unl.edu.ar/unleventos/eventos/editarDetalles/224                                                  | 1% ··· 🗵 🏠 🔍 Buscar | III\ 🗊 🔹 🗏                  |
| 🌣 Más visitados 🥮 Primeros pasos                                                                                 |                                                                                                    |                     |                             |
|                                                                                                    | Nueva Exposición                                                                                               | Usuario: slione 🗾 U | suarioEvento - 🗜-           |
| 100 UNIL UNIVERSIDAD<br>NACIONAL DEL LITORAL                                                                     | Titulo                                                                                                    | ima de insi         | cripción a Eventos          |
|                                                                                                    | Coloque el título de la ponencia                                                                               |                     |                             |
| Encuentro de Jóvenes Investig                                                                                    | IISGGGOT                                                                                                    |                     |                             |
| Lugar: Estación Belgrano<br>Email: jovenesinvestigadores@unl.edu.ar                                              | Coautores<br>Agregue aquí el/los coautor/es de la ponencia<br>Listado                                          |                     |                             |
| Sitio Web: www.uni.edu.ar/eji                                                                                    |                                                                                                    |                     |                             |
| Fechas: desde 18/06/19 a 10/10/19                                                                                |                                                                                                    |                     |                             |
| Actividades Ponencias y Correciones Coautorias                                                                   | Ejes de Ponencias Disponibles                                                                                  |                     |                             |
| and the second second second second second second second second second second second second second second second | Seleccione un Eje                                                                                              | ×                   | luevo Poster Nueva Ponencia |
| Título Institución /                                                                                             |                                                                                                    | Eje/s               | Estado                      |
|                                                                                                    |                                                                                                    | Guardar             |                             |
|                                                                                                    | the state of the second second second second second second second second second second second second second se |                     | Volver                      |
|                                                                                                    |                                                                                                    |                     |                             |
|                                                                                                    |                                                                                                    |                     |                             |
|                                                                                                    |                                                                                                    |                     |                             |
| Second Street and Street                                                                                         |                                                                                                    |                     |                             |
| UNIVERSI                                                                                                    | DAD NACIONAL DEL LITORAL                                                                                       |                     |                             |
|                                                                                                    |                                                                                                    |                     |                             |

(Imagen ilustrativa)

Finalmente, en la parte inferior izquierda hay un buscador para seleccionar el trabajo a subir que <u>debe respetar las pautas y el formato de plantilla disponibles en la web del EJI 2025.</u> Recordar que el mismo no puede exceder los 2Mb y debe ser cargado en formato PDF.

| <ul> <li>Sistema de inscripción a Evento X</li> </ul>                                                                                   | Gmail: Correo electrónico y alm X     G Gmail     X     +                                                             |                                                 |
|----------------------------------------------------------------------------------------------------|----------------------------------------------------------------------------------------------------|-------------------------------------------------|
| <) → ୯ ŵ                                                                                                    | ① ➡ https://servicios.unl.edu.ar/unleventos/eventos/editarDetalles/224 80% ···· ♡ ☆ Q. Buscar                         | II\ 🖸 📽 =                                       |
| 🌣 Más visitados 🔞 Primeros pasos                                                                                                    |                                                                                                    |                                                 |
|                                                                                                    | Nueva Exposición                                                                                                    | Usuario; slione UsuarioEvento - 1               |
| 100 UNIL UNIVERS                                                                                                    | SIDAD<br>IAL 66 LITORAL Titulo                                                                                        | ma de inscripción a Eventos                     |
|                                                                                                    | Género y ciencia<br>Institucion                                                                                       |                                                 |
| Encuentro de Jóven                                                                                                    | nes Investig Facultad de Humanidades y Ciencias                                                                       |                                                 |
| Lugar: Estación Belgrano<br>Email: jovenesinvestigadores@unl.edu.<br>Sitio Web: www.unl.edu.ar/eji<br>Eschar: desde 18/06/19 a 10/10/19 | Cosutores<br>Agregue aquí el/los coautor/es de la ponencia<br>Listado<br>Florencia , Rey - florenciarey93@hotmail.com |                                                 |
| Actividades Ponencias y Correcion                                                                                                    | es Coautorias Ejes de Ponencias Disponibles                                                                           |                                                 |
| Titulo Institución                                                                                                    | Ciencias Sociales<br>Resumen<br>Examinar                                                                              | Nuevo Poster Nueva Ponencia Eje/s Estado Volver |
|                                                                                                    | UNIVERSIDAD NACIONAL DEL LITORAL   9- Helging 250-100001                                                              | ania 6- Ter -54(632):071110                     |

(Imagen ilustrativa)

Si la carga concluye correctamente, el sistema deberá mostrar el siguiente mensaje:

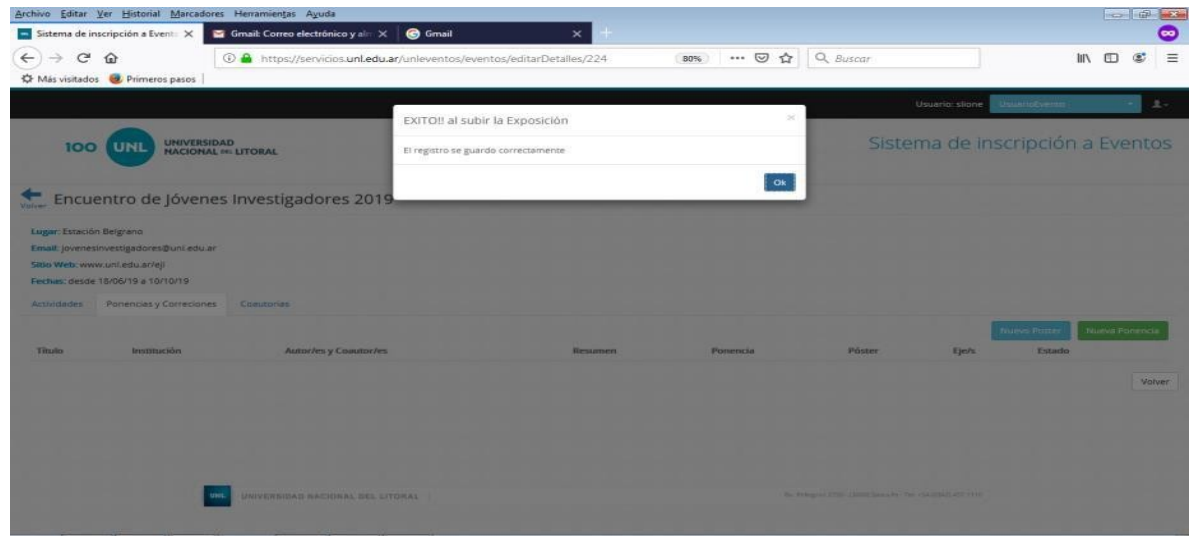

(Imagen ilustrativa)

La pantalla se actualizará mostrando el título, institución, autor y co-autores y la posibilidad de abrir el trabajo y verlo de ser necesario.

|                                            | ción a Event: X Smail: Correo elect                    | trónico y ale 🗙 🕞 Gmail 🛛 🗙                                                                   | a 140   |          |          |                                    |                               |               |                       |        | C   |
|--------------------------------------------|--------------------------------------------------------|-----------------------------------------------------------------------------------------------|---------|----------|----------|------------------------------------|-------------------------------|---------------|-----------------------|--------|-----|
| -)→ ሮ @                                    | 🛈 🖴 https://ser                                        | vicios.unLedu.ar/unleventos/eventos/editarDetaile                                             | :/224   | 80%      | ⊚        | ✿ Q B                              | iscar                         |               | lii\ 🖾                | •      |     |
| F Más visitados  🥶                         | Primeros pasos                                         |                                                                                               |         |          |          |                                    | Usuario: slione               | UsuarioEvento | 3                     | T.     |     |
| 100                                        | UNIVERSIDAD<br>NACIONAL OL LITORAL                     |                                                                                               |         |          |          |                                    | Sistema de li                 | nscripciór    | n a Eve               | nto    | 10  |
| Encuent                                    | ro de Jóvenes Investigad                               | ores 2019                                                                                     |         |          |          |                                    |                               |               |                       |        |     |
| Lugar: Estación Belg                       | grano                                                  |                                                                                               |         |          |          |                                    |                               |               |                       |        |     |
| Email: jovenesinvesi<br>Sitio Web: www.unl | itigadores@uni.edu.ar<br>I.edu.ar/eji                  |                                                                                               |         |          |          |                                    |                               |               |                       |        |     |
| Fechas: desde 18/06                        | 6/19 a 10/10/19                                        |                                                                                               |         |          |          |                                    |                               |               |                       |        |     |
|                                            | nencias y Correciones Coautorias                       |                                                                                               |         |          |          |                                    |                               |               |                       |        |     |
| Actividades Por                            |                                                        |                                                                                               |         |          |          |                                    |                               |               |                       |        |     |
| Actividades Por                            |                                                        |                                                                                               |         |          |          |                                    |                               | Nuevo Poster  | Nueva Por             | nencia | 1   |
| Titulo                                     | Institución                                            | Autor/es y Coautor/es                                                                         | Resumen | Ponencia | Póster I | Eje/s                              | Estado                        | Nuevo Poster  | Nueva Por             | nencia |     |
| Titulo<br>Género y ciencia                 | Institución<br>Focultad de Humanidades y Ciencias      | Autor/es y Coautor/es<br>Sacha Victoria Lione<br>Fiorencia , Rey - florenciarey93@hotmail.com | Resumen | Ponencia | Póster I | E <b>je/s</b><br>Ciencias Sociales | Estado<br>Resumen - Esperando | Nuevo Poster  | Nueva Por<br>Opciones | nencia |     |
| Titulo<br>Género y ciencia                 | Institución<br>Facultad de Humanidades y Ciencias      | Autor/es y Coautor/es<br>Sache Victoria Lione<br>Florencia , Rey - Rorenciarey93@hotmail.com  | Resumen | Ponencia | Póster I | Eje/s<br>Ciencias Sociales         | Estado<br>Resumen - Esperando | Nuevo Poster  | Nuevs Por             | nencia |     |
| Titulo<br>Género y ciencia                 | nstitución<br>Facultad de Humanidades y Ciencias       | Autor/es y Coautor/es<br>Sache Victoria Lione<br>Fiorencia , Rey - florenciarey93@hotmail.com | Resumen | Ponencia | Påster I | <b>Ge/s</b><br>Denclas Sociales    | Estado<br>Resumen - Esperando | Nuexo Poster  | Nueva Por             | Volve  |     |
| Titulo<br>Génera y ciencia                 | nstitución<br>Fecultad de Humenidades y Ciencias       | Autor/es y Coautor/es<br>Sache Victoria Lione<br>Fiorencia , Rey - florenciarey93@hotmail.com | Resumen | Ponencia | Påster I | <b>Ge/s</b><br>Ciencias Sociales   | Estado<br>Resumen - Esperando | Nuevo Poster  | Nueva Por             | volve  | e . |
| Titulo<br>Género y ciencia                 | r<br>Institución<br>Facultad de Humanidades y Ciencias | Autor/es y Coautor/es<br>Sache Victoria Lione<br>Florencia , Rey - florenciarey93@hotmail.com | Resumen | Ponencia | Póster I | Eje/s<br>Ciencias Sociales         | Estado<br>Resumen - Esperando | Nuevo Poster  | Nueva Por             | Volve  |     |
| Titulo<br>Género y ciencia                 | nstitución<br>Facultad de Humanidades y Ciencias       | Autor/es y Coautor/es<br>Sache Victoria Lione<br>Florencia , Rey - florenciarey93@hotmail.com | Resumen | Ponencia | Påster I | Ge/s<br>Ciencias Sociales          | Estado<br>Resumen - Esperando | Nuevo Poster  | Nueva Por             | Volve  |     |

(Imagen ilustrativa)

Con esto concluye la carga de datos por parte del primer autor. Los co-autores (solo para categoría grado para trabajos finales o tesinas) recibirán un mail donde se les informará que son co-autores del trabajo titulado XXXXXX y se les pedirá que confirmen que esto es correcto.

#### **Observaciones:**

- La evaluación se realizará mediante el Sistema Eventos UNL.
- Por cualquier inconveniente, las <u>consultas de grado</u> se deben realizar al mail de jovenesinvestigadoresunl@gmail.com y las <u>consultas de posgrado</u> a posgrados@unl.edu.ar.